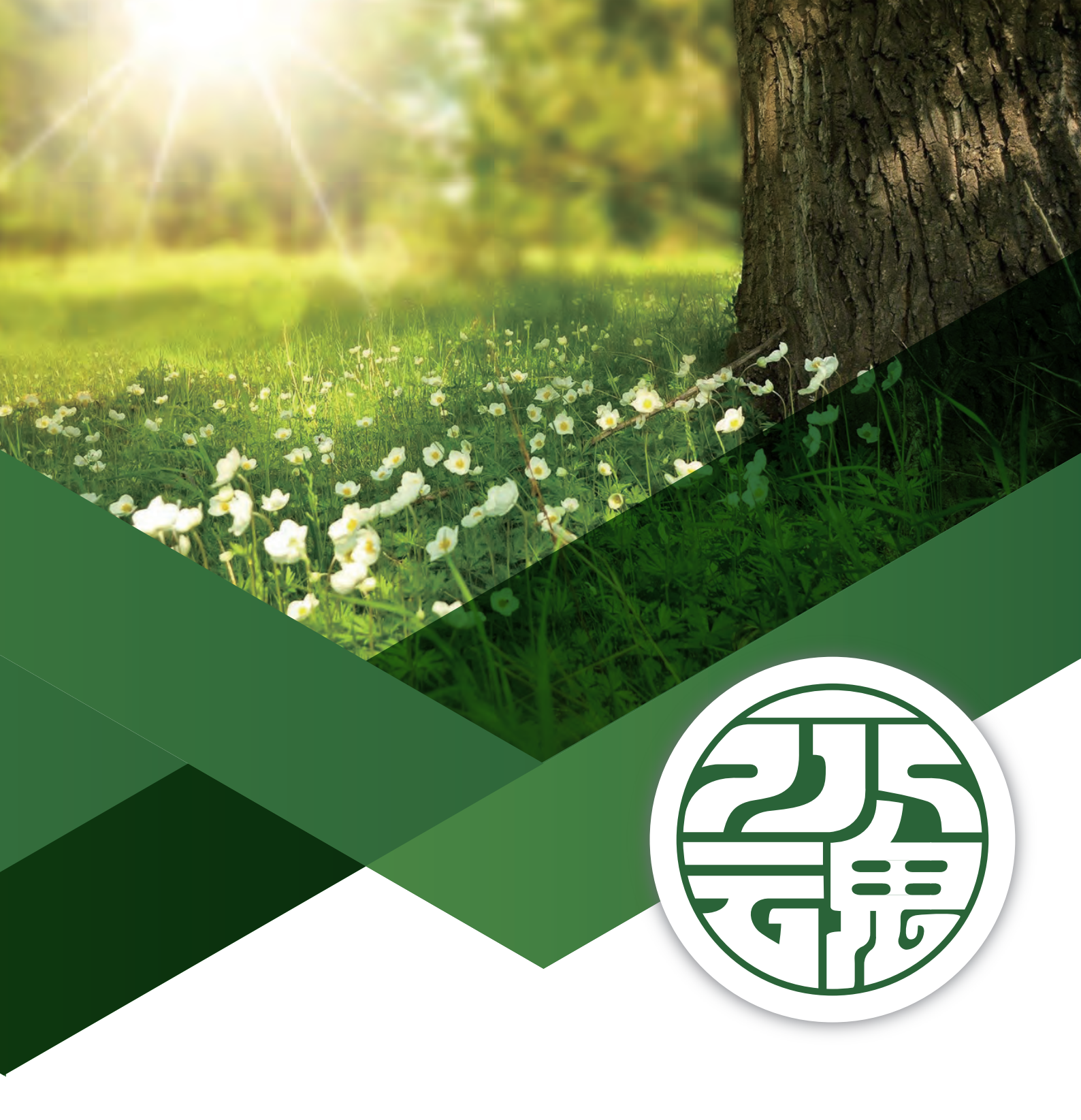

# 個人向け ご利用マニュアル

聴く処方箋 - 永魂 528Hz.BGM-

| 1. 新規会員登録                 | 3  |
|---------------------------|----|
| 1.1. 購入カテゴリの選択            | 3  |
| 1.2. お客様情報の入力             | 4  |
| 1.3. 登録内容の確認              | 5  |
| 1.4. ソーシャルログイン            | 5  |
| 1.4.1.Google アカウントで登録する場合 | 6  |
| 1.4.2.Yahoo ID で登録する場合    | 6  |
| 1.4.3.Apple ID で登録する場合    | 6  |
| 1.4.4.LINE アカウントで登録する場合   | 7  |
| 1.5. クレジットカードの登録          | 7  |
| 2. ログイン                   | 8  |
| <br>2.1. ログイン方法の選択        | 8  |
| 2.1.1. メールアドレスでログイン       | 8  |
| 2.1.2.SNS アカウントでログイン      | 8  |
| 2.2. ログイン完了               | 8  |
| 3. メインメニュー                | 9  |
| 3.1. 聴く処方箋オプション           | 9  |
| 3.2. 契約中の聴く処方箋            | 10 |
| 3.2.1. 処方箋を聴く             | 10 |
| 3.2.2. 再生画面について           | 11 |
| 3.3.LINE タイマー設定           | 12 |
| 3.3.1. タイマー通知リスト          | 12 |
| 3.3.2. タイマー通知の追加          | 13 |
| 4.マイページ                   | 14 |
| 4.1. マイページメニュー            | 14 |
| 4.2. ログイン情報の変更            | 14 |
| 4.3. 登録情報変更               | 15 |
| 4.4. クレジットカードの変更          | 16 |
| 4.5. 聴く処方箋の解約             | 17 |
|                           |    |

永魂メディカルミュージックではお客様に会員登録を頂くことで全て 528Hz コンテンツをマイページ内で管理が出来る ようにしております。メールアドレスやソーシャルログインを利用した登録が可能です。

# 1.1. 購入カテゴリの選択

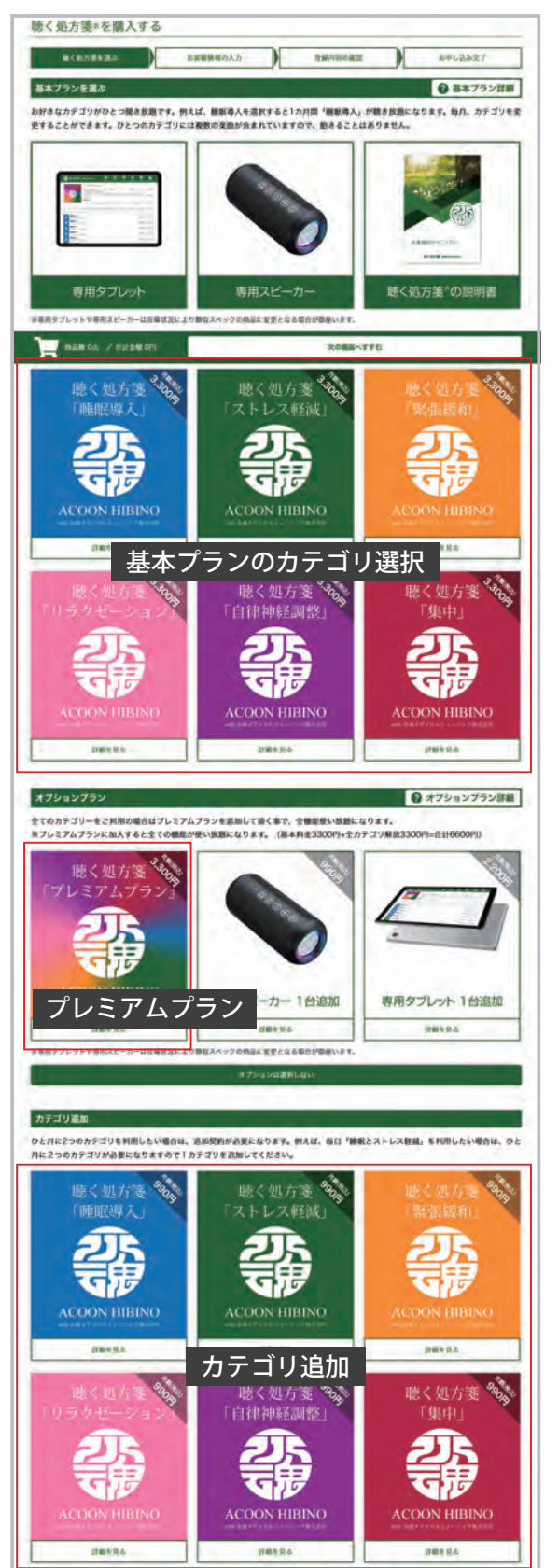

お好きなカテゴリがひとつ聞き放題です。例えば、睡眠導入を選択す ると1カ月間「睡眠導入」が聴き放題になります。毎月、カテゴリを 変更することができます。ひとつのカテゴリには複数の楽曲が含まれ ていますので、飽きることはありません。

【基本プランのカテゴリ選択】

上記の専用タブレット、専用スピーカー、聴く処方箋 <sup>®</sup>の説明書が付 属されます。また、お好きなカテゴリが 1 つ聞き放題になります。ご 希望のカテゴリを押して「こちらの商品を選択する」を押して下さい。

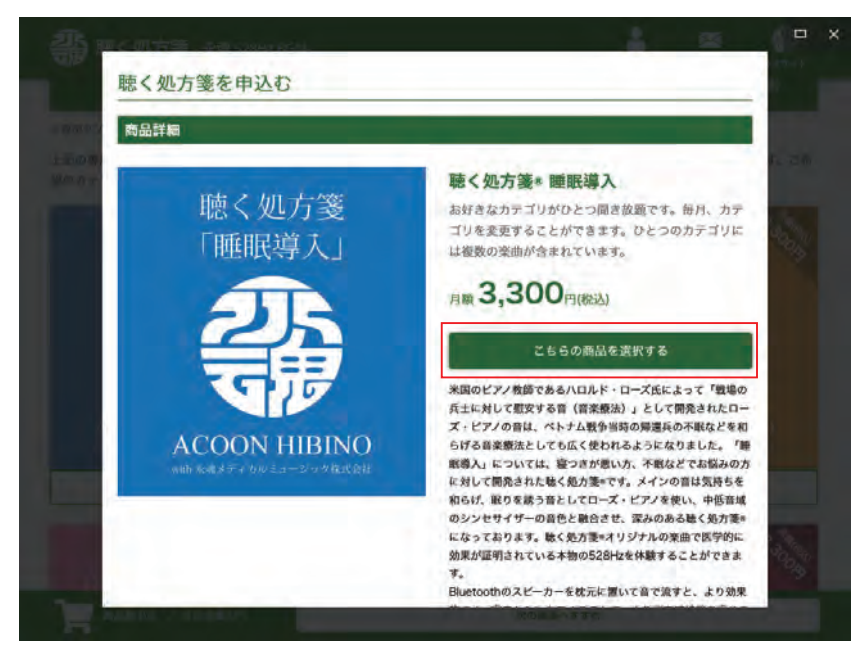

### 【プレミアムプラン】

全てのカテゴリーをご利用の場合はプレミアムプランを追加して頂く 事で、全機能使い放題になります。

※プレミアムプランに加入すると全ての機能が使い放題になります。(基本料金 3300 円 + 全カテゴリ解放 3300 円 = 合計 6600 円)

#### 【カテゴリ追加】

ひと月に2つのカテゴリを利用したい場合は、追加契約が必要になり ます。例えば、毎日「睡眠とストレス軽減」を利用したい場合は、ひ と月に2つのカテゴリが必要になりますので1カテゴリを追加してく ださい。

聴く処方箋 - 永魂 528Hz.BGM-

### 1.2. お客様情報の入力

お申し込み内容の確認及びお客様情報の入力を行って下さい。お申し込み内容を変更する場合は「選択した内容を変更 する」ボタンから修正を行って下さい。

| <b>タれた基本プランのカテゴリ</b>                                                                                                    | ー及びオプションをご確認                                                                                                    | SIGVIO      |        |        |     |    |    |
|----------------------------------------------------------------------------------------------------|----------------------------------------------------------------------------------------------------|-------------|--------|--------|-----|----|----|
| ****                                                                                                    |                                                                                                    |             | 月罄     | Į      | 初期劉 | 朝  |    |
| 間而有                                                                                                    |                                                                                                    | 奴軍          | 単価     | 合計     | 単価  | 合計 |    |
| 聴く処方箋® ストレス軽減                                                                                                    |                                                                                                    | ĩ           | 3,300円 | 3,300円 | 0円  | 0円 | 削  |
|                                                                                                    | 合計                                                                                                    | 1           |        | 3,300円 |     | 0円 | Ċ. |
|                                                                                                    |                                                                                                    | 選択した内容      | 『を変更する |        |     |    |    |
|                                                                                                    |                                                                                                    |             |        |        |     |    |    |
|                                                                                                    |                                                                                                    |             |        |        |     |    |    |
| 様情報の入力                                                                                                    |                                                                                                    |             |        |        |     |    |    |
| 様情報の入力<br><sub>項目への入力を行って下さい。</sub>                                                                                                    | ※は入力必須項目です。                                                                                                    |             |        |        |     |    |    |
| 様情報の入力<br>項目への入力を行って下さい。<br>お名前※                                                                                                    | ※は入力必須項目です。 姓 苗字 名                                                                                                    | 名前          |        |        |     |    |    |
| 様情報の入力<br>項目への入力を行って下さい。<br><sup>お名前※</sup><br>電話番号※                                                                                                    | ※は入力必須項目です。 姓 苗字 名 0000 - 00000                                                                                                    | 名前000       | 0      |        |     |    |    |
| <ul> <li>様情報の入力</li> <li>項目への入力を行って下さい。</li> <li>ぷ名前※</li> <li>電話番号※</li> <li>郵便番号※</li> </ul>                                                               | ※は入力必須項目です。         姓 苗字       名         000       -       0000         000       -       0000                                                                                                    | 名前<br>000   | 0      |        |     |    |    |
| <ul> <li>様情報の入力</li> <li>項目への入力を行って下さい。</li> <li>お名前※</li> <li>電話番号※</li> <li>電話番号※</li> <li>郵便番号※</li> <li>都道府県※</li> </ul>                                 | ※は入力必須項目です。 姓 苗字 名 000 - 0000 000 - 0000 ▼選択 ▼                                                                                                    | 名前000       | 0      |        |     |    |    |
| <ul> <li>様情報の入力</li> <li>項目への入力を行って下さい。</li> <li>お名前※</li> <li>電話番号※</li> <li>電話番号※</li> <li>郵便番号※</li> <li>都道府県※</li> <li>住所※</li> </ul>                    | ※は入力必須項目です。 姓 苗字 名 000 - 0000 000 - 0000 000 - 0000 ▼選択 ○ 例)港区高輪3-25-29                                                                                                    | 名前<br>000   | 0      |        |     |    |    |
| <ul> <li>様情報の入力</li> <li>項目への入力を行って下さい。</li> <li>お名前※</li> <li>電話番号※</li> <li>電話番号※</li> <li>郵便番号※</li> <li>都道府県※</li> <li>住所※</li> <li>ビル・マンション名</li> </ul> | ※は入力必須項目です。          姓 苗字       名         000       -       0000         000       -       0000         000       -       0000         000       -       0000         (例) 港区高輪3-25-29       (例) サンプルマンション | 名前<br>- 000 | 0      |        |     |    |    |

### お名前

お客様のお名前を全角文字で入力して下さい。

#### 郵便番号

郵便番号を半角数字にて入力を行って下さい。全て入力 すると自動的に都道府県及び住所が入力されます。

### 住所

住所の不足している部分を建物の番地まで全角文字で入 力して下さい。

#### 電話番号

半角数字にて入力して下さい。固定電話でも携帯電話で も可能です。

#### 都道府県

都道府県を選択して下さい。郵便番号を入力すると自動 的に選択されます。

ビル・マンション名 お住まいがマンションやビルの場合は、建物名と部屋番 号や階数を全角文字で入力して下さい。

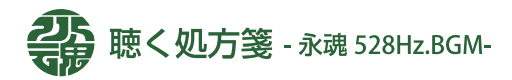

### 1.3. 登録内容の確認

入力されたお客様情報の確認を行って下さい。お客様情報を変更する場合は「入力内容を修正する」ボタンから行って 下さい。

| お客様情報の確認         |                    |
|------------------|--------------------|
| ご入刀内谷に间違いか無いか確認。 |                    |
| お名前              | 資料 太郎              |
| 電話番号             | 000-0000           |
| 郵便番号             | 108-0074           |
| 都道府県             | 東京都                |
| 住所               | 港区高輪3-25-29        |
| ビル・マンション名        | THE SITE 2F        |
| メールアドレス          | sample@528hz.co.jp |
| ログインパスワード        | sample1234         |
|                  |                    |
|                  | 入力内容を修正する          |

### 1.4. ソーシャルログイン

通常はメールアドレス及びパスワードにてログインを行うのですが、Google アカウントや YahoolD でログインを行う 事が可能です。メールアドレスでのログイン以外の方法を希望される場合は、ご希望のボタンから手続きを行って下さい。

| ソーシャルロ   | ダイン                 |                |          |  |
|----------|---------------------|----------------|----------|--|
| 下記のアカウン  | ト情報でログインを希望される場合は、ご | 希望のボタンをクリックして下 | さい。      |  |
| G        | Googleで登録           | 3/             | Yahooで登録 |  |
| <b>É</b> | AppleIDで登録          | \$             | LINEで登録  |  |

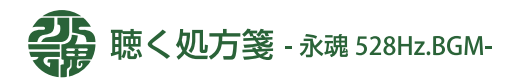

# 1.4.1.Google アカウントで登録する場合

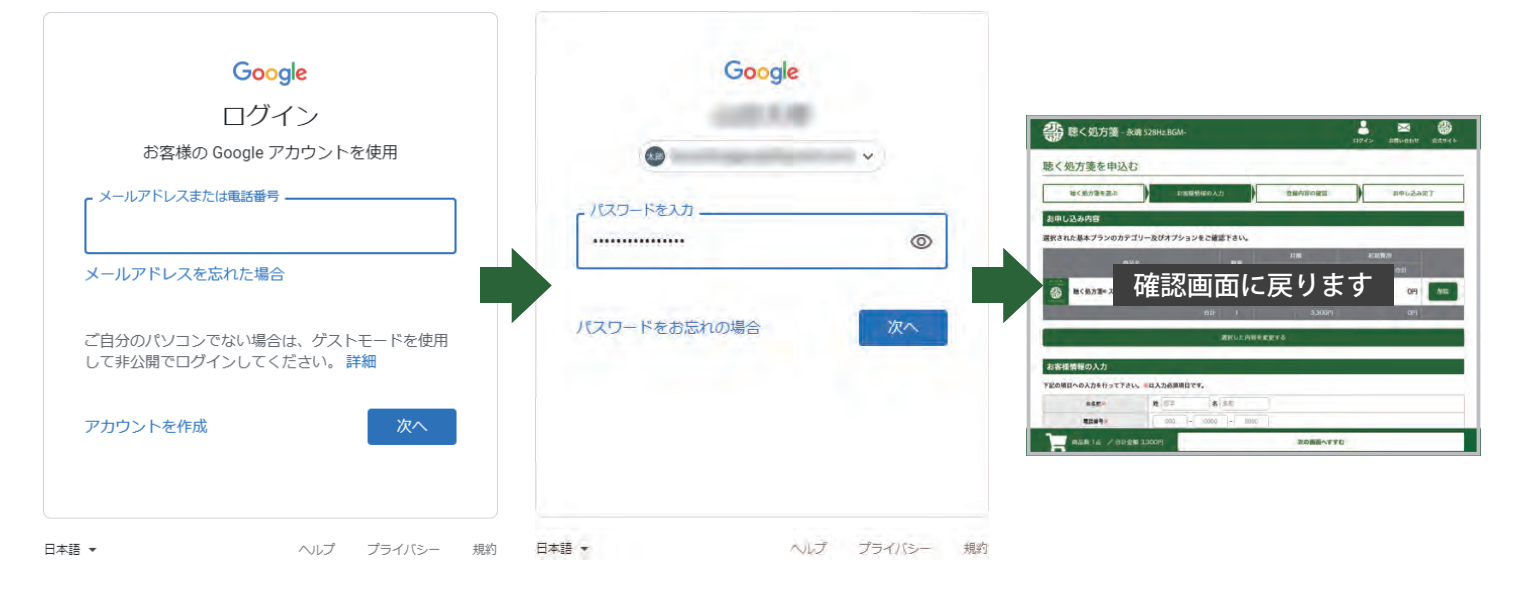

# 1.4.2.Yahoo ID で登録する場合

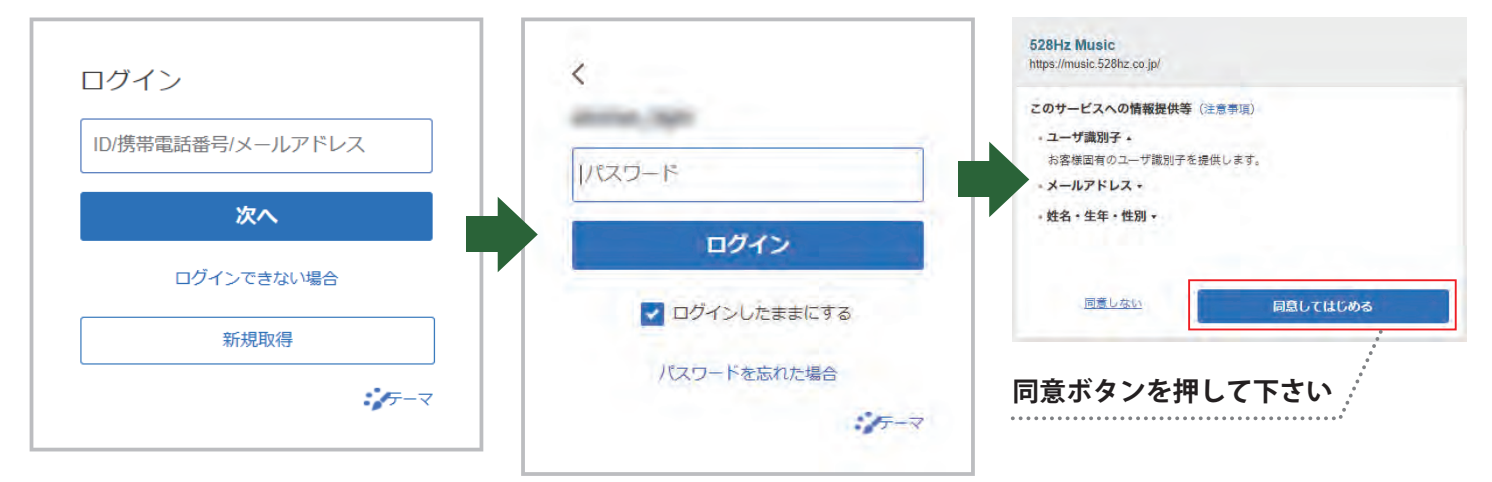

### 1.4.3.Apple ID で登録する場合

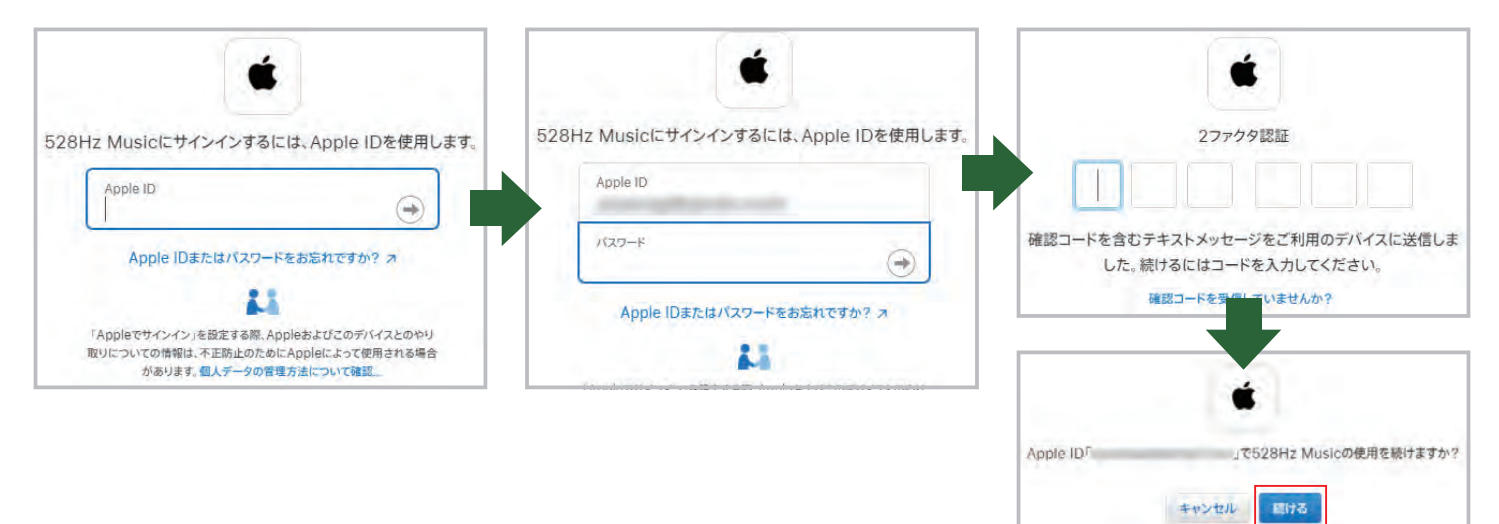

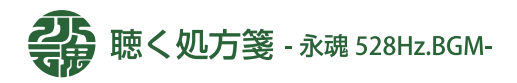

# 1.4.4.LINE アカウントで登録する場合

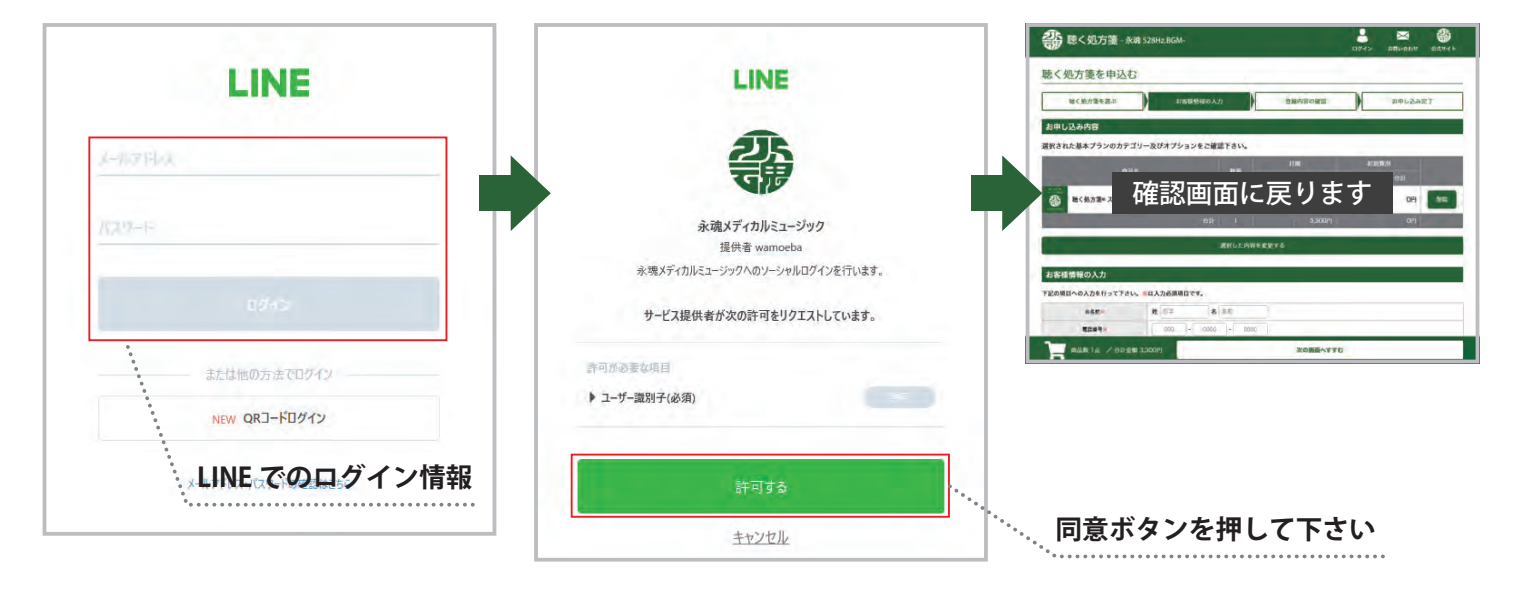

### 1.5. クレジットカードの登録

「次の画面へすすむ」ボタンを押すとクレジットカード情報を登録する画面が開きます。クレジットカードをお手元にご 用意いただき各種情報の入力を行って下さい。

| 聴く処方箋 - 永靖 528      | Hz.BGM-           |            |             |         | -<br>1942    | auropa         | atys b                |
|---------------------|-------------------|------------|-------------|---------|--------------|----------------|-----------------------|
| く処方箋を申込む            |                   |            |             |         |              |                |                       |
| 除く能力後を混ぶ            | お客様情報の人力          |            | 2. 单小       | 「日本の確認」 |              | お中し込み          | RÌ                    |
| 申し込み内容              |                   |            |             |         |              |                |                       |
| くされた基本プランのカテゴリー及    | びオプションをご確認        | rau.       |             | _       |              |                | _                     |
|                     |                   | R.H.       | 71M<br>1915 |         | भारत<br>मध्य | (第2)11<br>(合計) |                       |
| き 総く振力第一ストレス使用      |                   | 1          | 3.300円      | 3,300円  | OF           | 09             | fers:                 |
|                     | 台計                | 1          | 11          | 3,300m  |              | 09             | and the second second |
|                     |                   | RECEIPTION | ERF15       |         |              |                |                       |
| 8様情報の入力             |                   |            |             |         |              |                |                       |
| の項目への入力を行って下さい。 ※は、 | 人力必須項目です。         |            |             |         |              |                |                       |
| ABE N               | t (17∓ <b>8</b> ) | 8.47       |             |         |              |                |                       |
| 4249×               | 000 - 0000        | + 0000     |             | _       |              |                |                       |
|                     | e l               |            | R           | の画面へすすむ | 1            |                |                       |

### 【CVC とは】

デビットカードやクレジットカードの裏面に記載されて いる暗証番号です。ほとんどのカード(Visa、MasterCard、 各種銀行カードなど)では、カード裏面の署名欄に記載 された番号の最後の3桁がこれに当たります。American Express(AMEX)カードでは、通常、カード前面の4桁 のコードです。

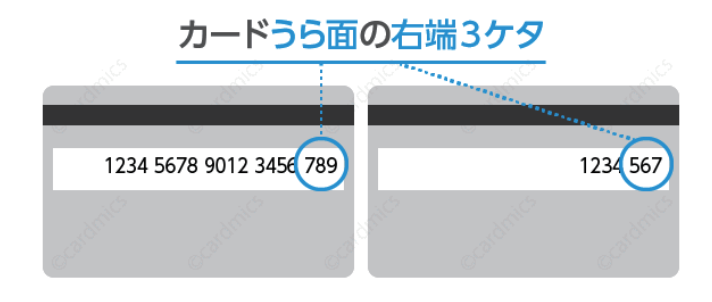

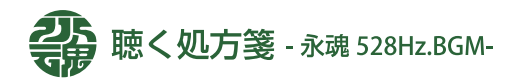

# 2. ログイン

聴く処方箋の申込や再生を行うためには、ログインする必要があります。

### 2.1. ログイン方法の選択

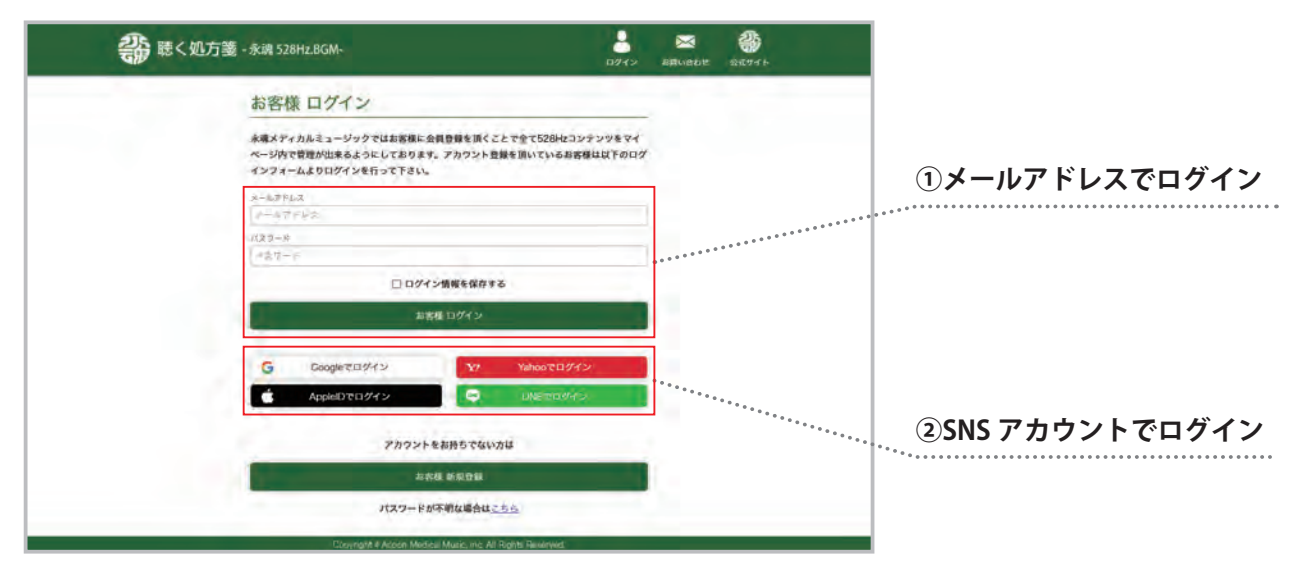

### 2.1.1. メールアドレスでログイン

メールアドレス及びパスワードを半角文字で入力し、「お客様ログイン」ボタンを押します。

### 2.1.2.SNS アカウントでログイン

Google、Yahoo ID、Apple ID、LINE ID の、いずれかのアカウント情報でログインします。

### 2.2. ログイン完了

「聴く処方箋メニュー」が表示されたらログイン完了となります。

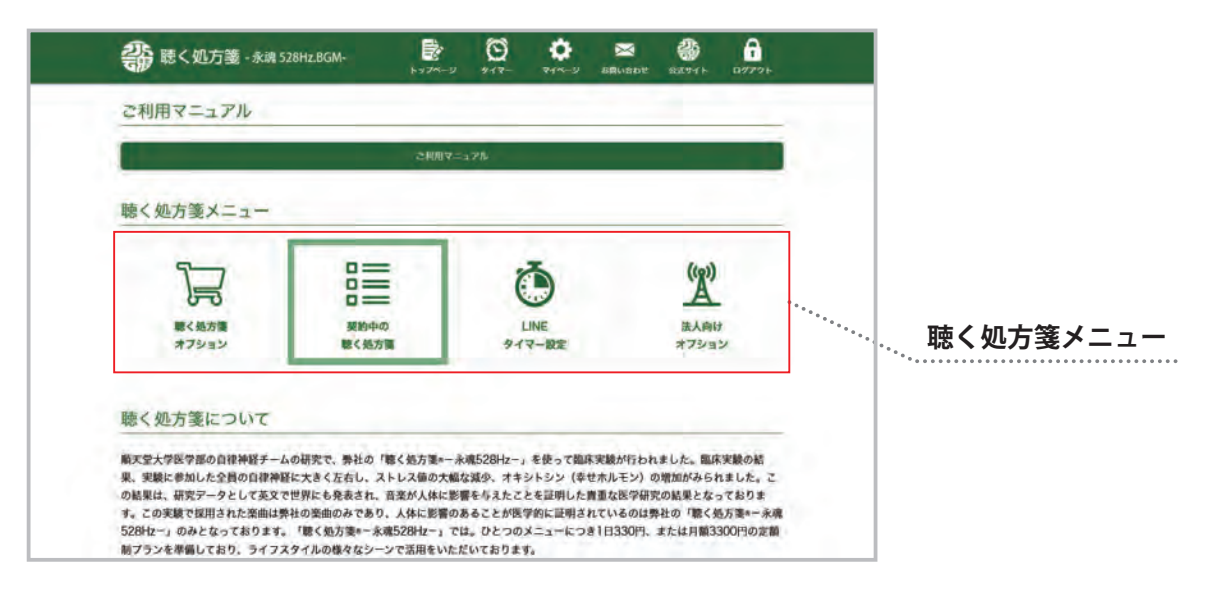

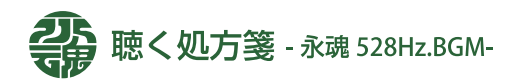

# 3.メインメニュー

聴く処方箋の再生や申し込みを行うためのメニューが表示されます。登録情報の変更や決済方法の設定についてはマイ ページからご利用下さい。

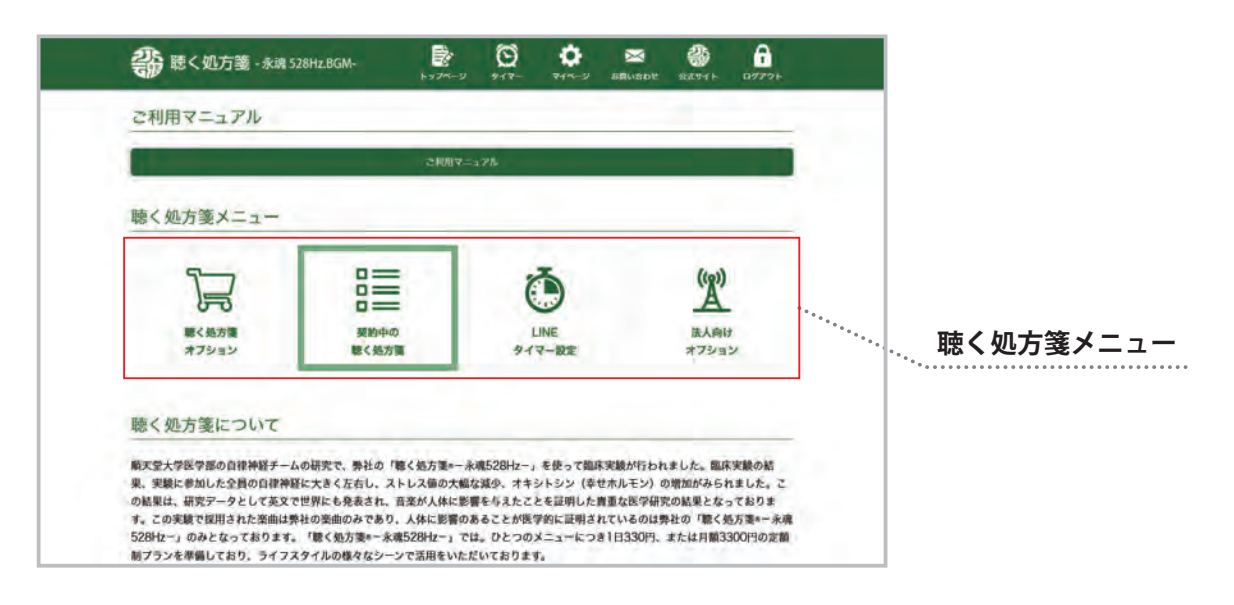

【聴く処方箋オプション】 お客様自身でオプションのお申し込みを行うための画面 です。用途や目的に合わせてお選び頂く事が可能です。

【LINE タイマー設定】 LINE による毎日のタイマー設定が可能です。毎日決まっ た時間に LINE へ通知が届く仕組みです。 【契約中の聴く処方箋】 現在契約されている聴く処方箋が表示されます。カテゴ

リをクリックする事で再生画面が開きます。

【法人向けオプション】 店舗で個室ごとに聴く処方箋のカテゴリを変えたい場合

など、店舗向け機能のアップグレードが可能です。

### 3.1. 聴く処方箋オプション

カテゴリの追加や専用スピーカー・専用タブレットなどのオプション機能の追加を行うための画面です。一番人気のプレミアムプランは、すべての聴く処方箋が聴き放題になります。

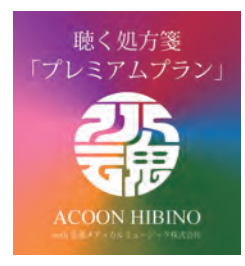

#### 【プレミアムプラン】

全てのカテゴリーをご利用の場合はプレミアムプランを追加して頂く事で、全機能使い放題になります。

プレミアムプランに加入すると全ての機能が使い放題になります。 (基本料金 3300 円 + 全カテゴリ解放 3300 円 = 合計 6600 円)

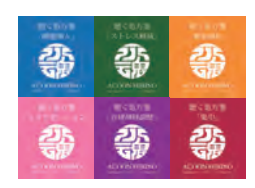

#### 【カテゴリ追加】

ひと月に2つのカテゴリを利用したい場合は、追加契約が必要になります。例えば、毎日「睡眠 とストレス軽減」を利用したい場合は、ひと月に2つのカテゴリが必要になりますので1カテゴ リを追加してください。

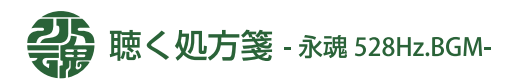

# 3. メインメニュー

### 3.2. 契約中の聴く処方箋

現在契約されている聴く処方箋が表示されます。カテゴリをクリックする事で再生画面が開きます。

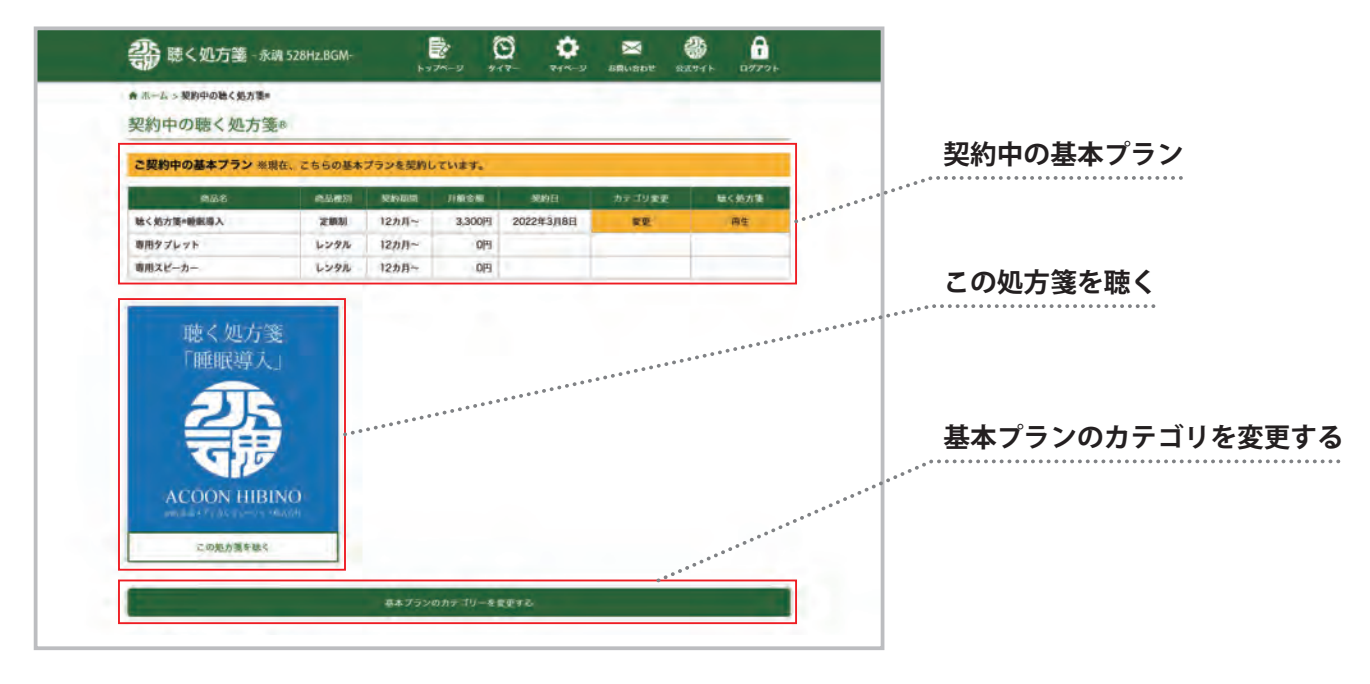

### 3.2.1. 処方箋を聴く

「この処方箋を聴く」を押すと再生画面が表示されます。

プレミアムプランの場合はアルバム選択画面が表示されます。ご希望のアルバムを押す事で、再生画面が表示されます。

| <b>*</b> | 聴く処方箋                            | - 永魂 528Hz.BGM- | トップページ                   | 917-               | <b>्र</b><br>रनक-अ | メロジョン お同い合わせ |       | <b>ロ</b> グアウト |
|----------|----------------------------------|-----------------|--------------------------|--------------------|--------------------|--------------|-------|---------------|
| E0 S     | 聴く処方箋<br>ラクゼーションI                | リラクゼーション        | 01:05:31                 |                    |                    |              |       |               |
| A        | COON HIBINO                      |                 | ▶ 再生する                   |                    |                    | ≓ ve         | (     |               |
|          |                                  | *               |                          |                    | 一時停止               | 再生 )         | (次の曲へ | ベシャッフル        |
|          | <b>リラクゼーション</b><br>20:05 ACOON H | 1.0<br>IBINO    |                          |                    |                    |              | ▶ 再生  | #9K-F         |
|          | <b>リラクゼーション</b><br>09:50 ACOON H | 2.0<br>IBINO    |                          |                    |                    |              | ▶ 再生  | ₽9K-+         |
| -        | リラクゼーション<br>20:00 ACOON H        | 3.0<br>IBINO    |                          |                    |                    |              | ▶ 再生  | ねったーア         |
| -        | <b>リラクゼーション</b><br>15:36 ACOON H | 4.0<br>IBINO    |                          |                    |                    |              | ▶再生   | ₽98-F         |
|          |                                  |                 |                          |                    |                    |              |       |               |
|          |                                  | Copyric         | nt e Acoon Medical Music | c, inc. All Rights | s Reserved.        |              |       |               |

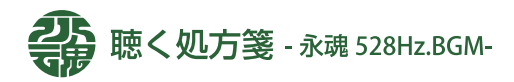

# 3. メインメニュー

### 3.2.2. 再生画面について

申し込みを行い再生可能な期間中であれば、何度でも聴く処方箋を再生する事が出来ます。

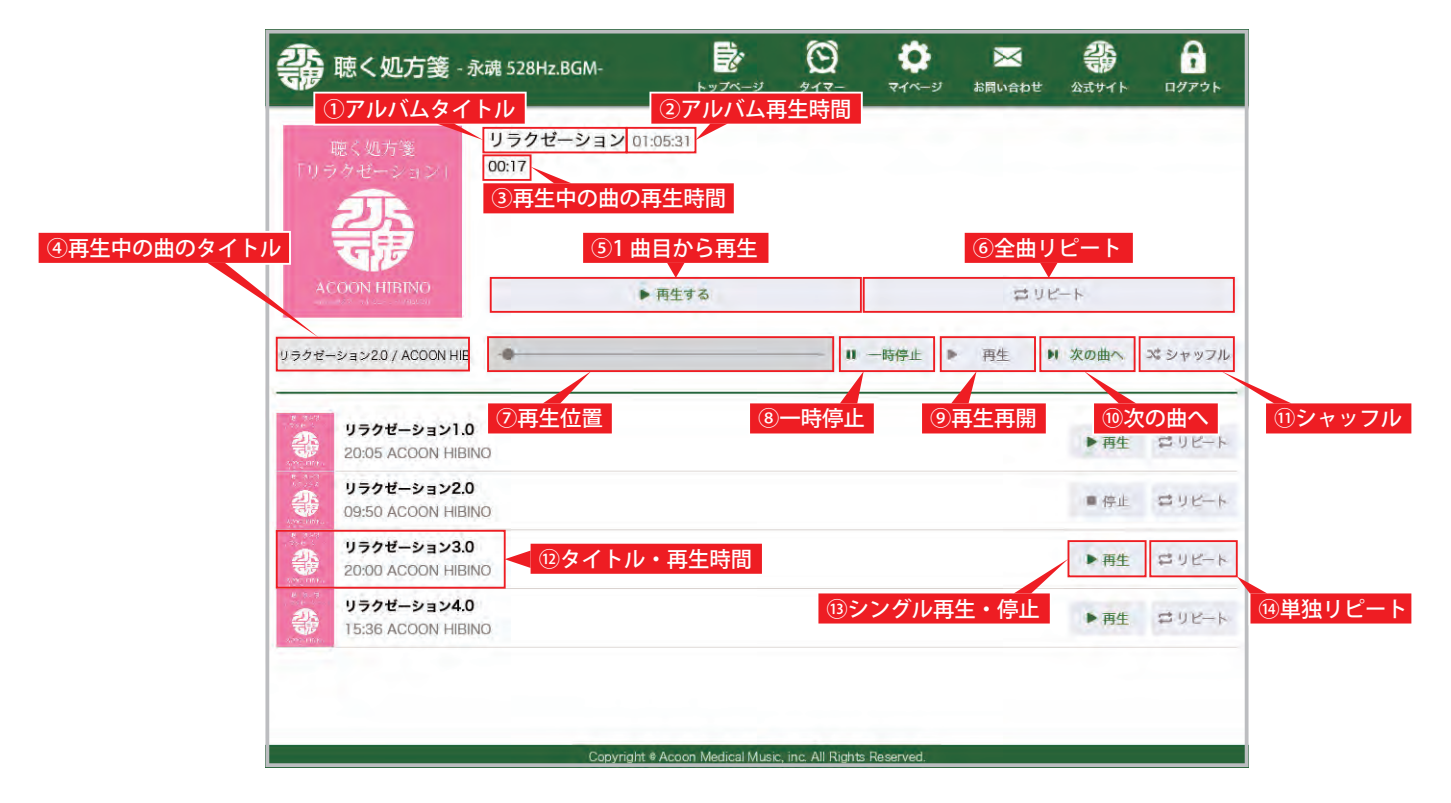

①**アルバムタイトル** アルバムのタイトルが表示されます。

③**再生中の曲の再生時間** 再生中の曲の始めからの再生時間が表示されます。

⑤1 曲目から再生
アルバムの1曲目から再生されます。

⑦**再生位置** 再生中の曲の全体の中での再生位置を表示します。

#### ⑨再生再開

一時停止された曲を停止位置から再生するボタンです。

シャッフル
 表示されているアルバム曲をランダムに並び替えます。

③シングル再生・停止 曲ごとの再生及び停止を行うためのボタンです。 ②アルバム再生時間全曲の合計再生時間が表示されます。

④再生中の曲のタイトル再生している曲のタイトルが表示されます。

⑥全曲リピート
 アルバムの最後の曲が再生された後、
 1 曲目から再生を続けます。

⑧一時停止再生を一次停止するためのボタンです。

⑩**次の曲へ** 再生されている次の曲を再生するためのボタンです。

<sup>12</sup>タイトル・再生時間 曲のタイトル、アーティスト名、再生時間を表示します。

④単独リピート同じ曲を繰り返し再生するためのボタンです。

# 3. メインメニュー

# 3.3.LINE タイマー設定

LINE による毎日のタイマー設定が可能です。毎日決まった時間に LINE へ通知が届く仕組みです。一日何度でもご希望の 時間にタイマー設定する事が出来ます。

※LINEによる認証が必要となります。

パソコンなどの LINE アプリが使用できない場合は、下記のような QR コードが表示されます。 QR コードをスマホやタブレットで読み込みを行うと、LINE 認証のための画面が表示されます。

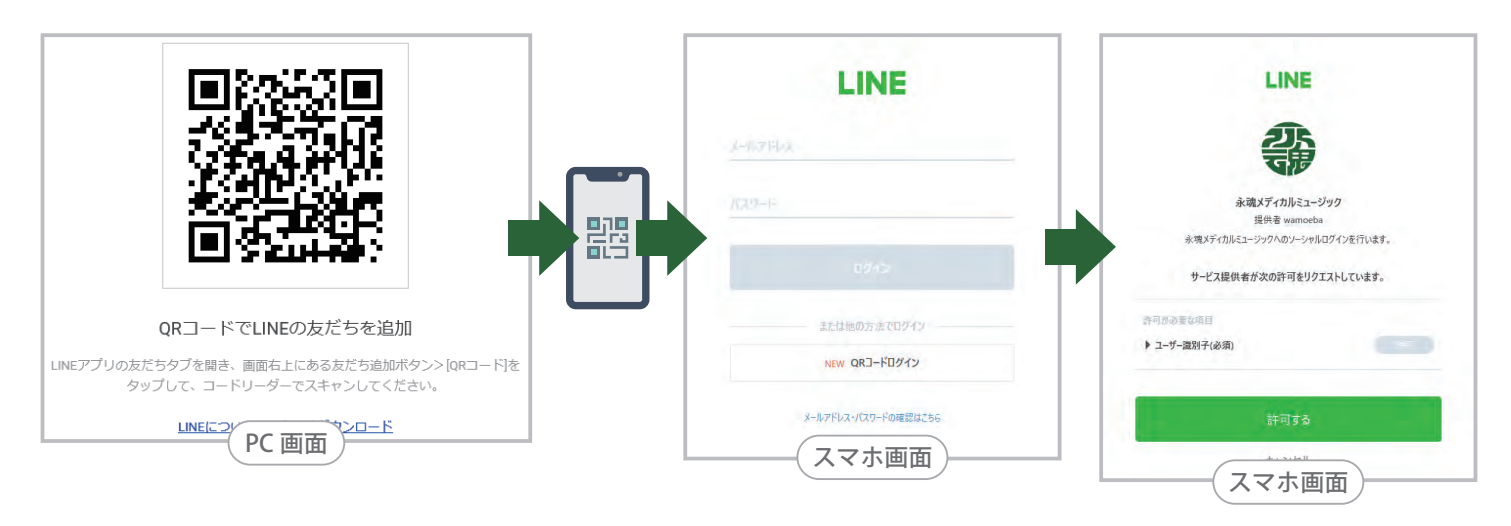

# 3.3.1. タイマー通知リスト

登録済みの設定時間が一覧表示されます。「解除」ボタンを押す事で設定を解除する事が出来ます。

| 聽く処方箋 - 永魂 528Hz.BGM- |        | 0      | <b>0</b><br>74K-9 | お良い合わせ | 23.57 T.F |        |             |
|-----------------------|--------|--------|-------------------|--------|-----------|--------|-------------|
| タイマー通知リスト             |        |        |                   |        |           |        | 解除ボタン       |
|                       | 08:0   | 0      |                   |        |           | 解除     |             |
|                       | 12:0   | 0      |                   |        |           | HI IR  | 0<br>0<br>0 |
|                       | 17:0   | 0      |                   |        |           | NT RR. |             |
|                       | 22:0   | 0      |                   |        |           | 117 FR | タイマーを追加     |
|                       | タイマーを追 | MI 4 S |                   |        |           |        |             |
|                       |        |        |                   |        |           |        |             |
|                       |        |        |                   |        |           |        |             |
|                       |        |        |                   |        |           |        |             |
|                       |        |        |                   |        |           |        |             |
|                       |        |        | -                 |        |           |        |             |

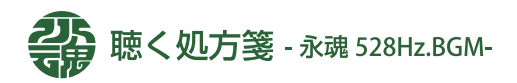

# 3.メインメニュー

# 3.3.2. タイマー通知の追加

時間の選択を行い、設定ボタンを押すことで、タイマー設定が完了します。

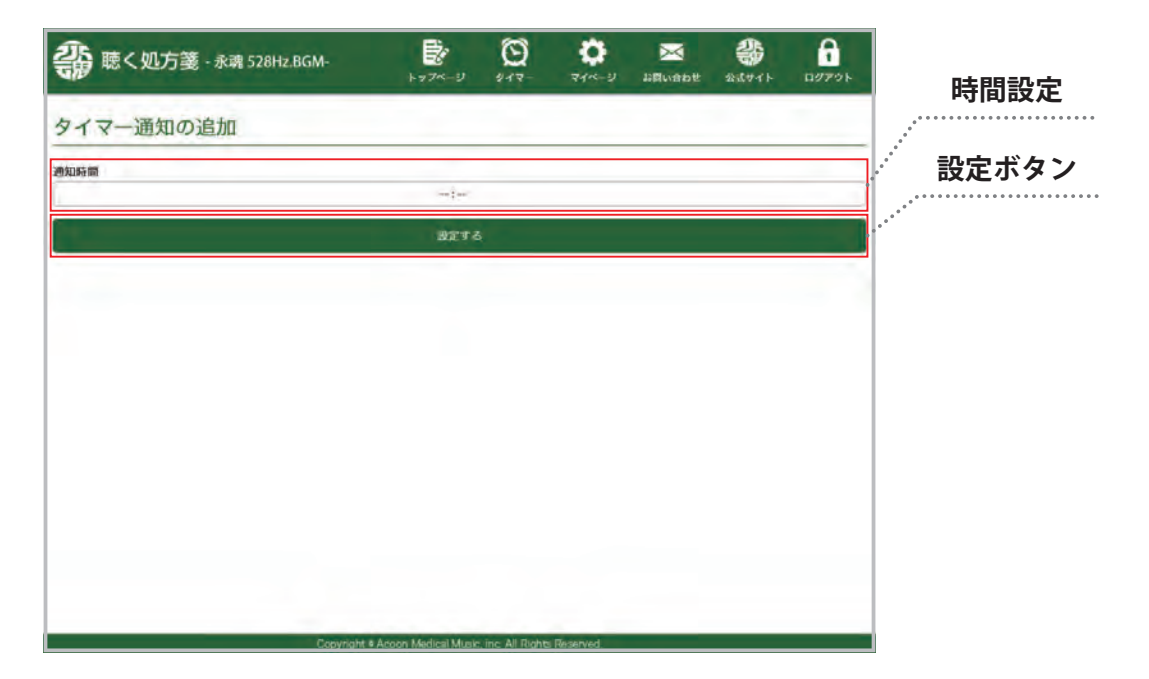

※LINE 通知の設定(待ち受け画面での表示など)等については、スマホアプリでの設定となります。

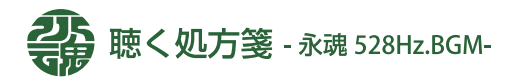

### 4.1. マイページメニュー

お客様の情報変更やクレジットカードの編集など、聴く処方箋をご利用頂くための各種設定を行うためのメニューになります。

| 一 読 聴く処方箋 - 永魂                                           | 528Hz.BGM-                               | ¢ ∰<br>≺-⊻ 91₹-                    | <b>्रे</b><br>रन^-७ #              | <mark>)</mark><br>満い合わせ 公    | <b>**</b>             | <b>ロ</b> グアウト |
|----------------------------------------------------------|------------------------------------------|------------------------------------|------------------------------------|------------------------------|-----------------------|---------------|
| マイページ                                                    |                                          |                                    |                                    |                              |                       |               |
| 各種登録情報の設定や変更が行えます。                                       | 2                                        |                                    |                                    |                              |                       |               |
| ロ <b>グイン情報の変更</b><br>ログインに必要なメールアドレス及び<br>パスワードの変更が行えます。 | 登録情報変更<br>お客様のお名前や電話番号、ご住所等<br>の変更が行えます。 | <b>クレジット</b><br>お支払いを行う<br>認と変更が行え | <b>リードの登録</b><br>クレジットカードの確<br>ます。 | <b>聴く処方</b><br>契約中の聴<br>えます。 | <b>箋の解約</b><br>く処方籠の解 | 約手続きを行        |
|                                                          |                                          |                                    |                                    |                              |                       |               |
|                                                          |                                          |                                    |                                    |                              |                       |               |
|                                                          |                                          |                                    |                                    |                              |                       |               |
|                                                          |                                          |                                    |                                    |                              |                       |               |
|                                                          |                                          |                                    |                                    |                              |                       |               |
|                                                          |                                          |                                    |                                    |                              |                       |               |
|                                                          |                                          |                                    |                                    |                              |                       |               |

### 4.2. ログイン情報の変更

メールアドレスによるログイン方法の場合にのみ、メールアドレス及びパスワードの変更が可能です。

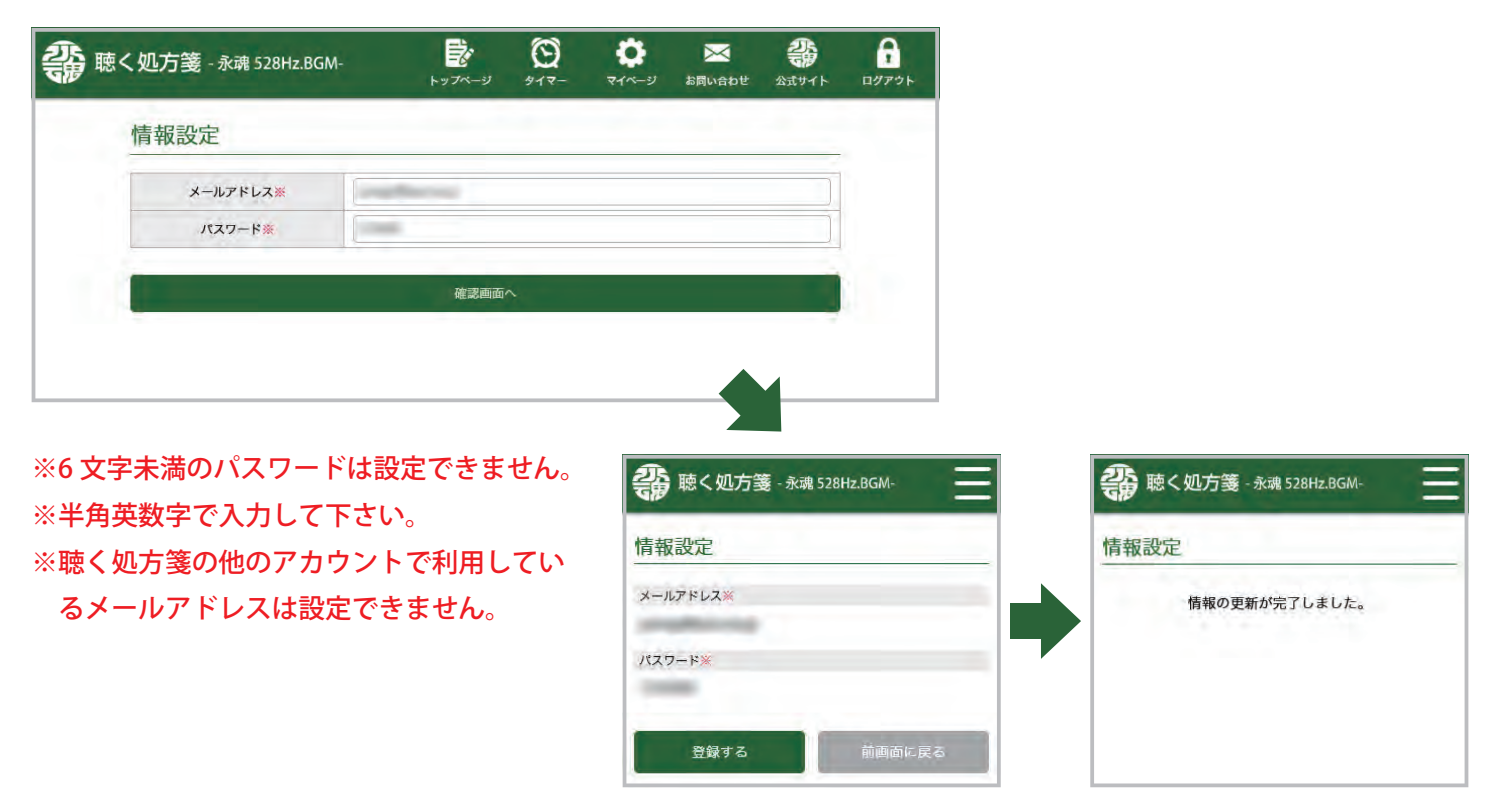

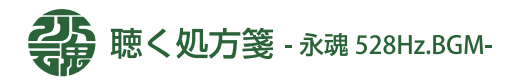

### 4.3. 登録情報変更

聴く処方箋をご利用頂くために、住所や連絡先が変更になった場合は、必ず修正を行って下さい。

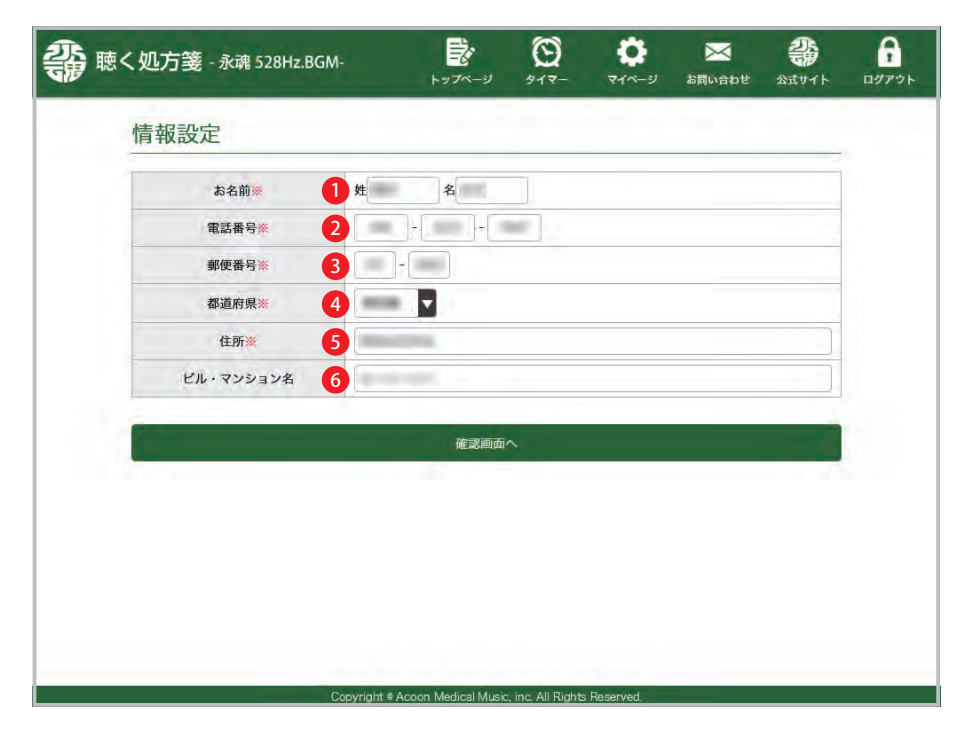

### 1 お名前

全角文字で姓・名と分けて全角文字で入力して下さい。

#### 3 郵便番号

半角数字にて入力して下さい。

#### 5 住所

市区町村から番地までを全角文字で入力して下さい。

#### 2 電話番号

固定電話でも携帯電話でも結構です。 半角数字にて入力して下さい。

4 都道府県
 都道府県を選択して下さい。

⑥ ビル・マンション名 マンション等にお住まいの場合は建物名から部屋番号ま で入力して下さい。

### 4.4. クレジットカードの変更

毎月の決済を行うために、利用可能なクレジットカートの登録が必要になります。聴く処方箋をお申し込みの際のお支 払いや、サブスク商品のお支払いに利用させて頂きます。

※クレジットカート情報については、提携決済会社に保管させて頂き、こちらで保管する事はありません。 ※利用期限が経過した場合は、こちらの画面から新しいクレジットカード情報をご登録下さい。 ※決済が行えなかった場合は、自動的に利用停止となります。

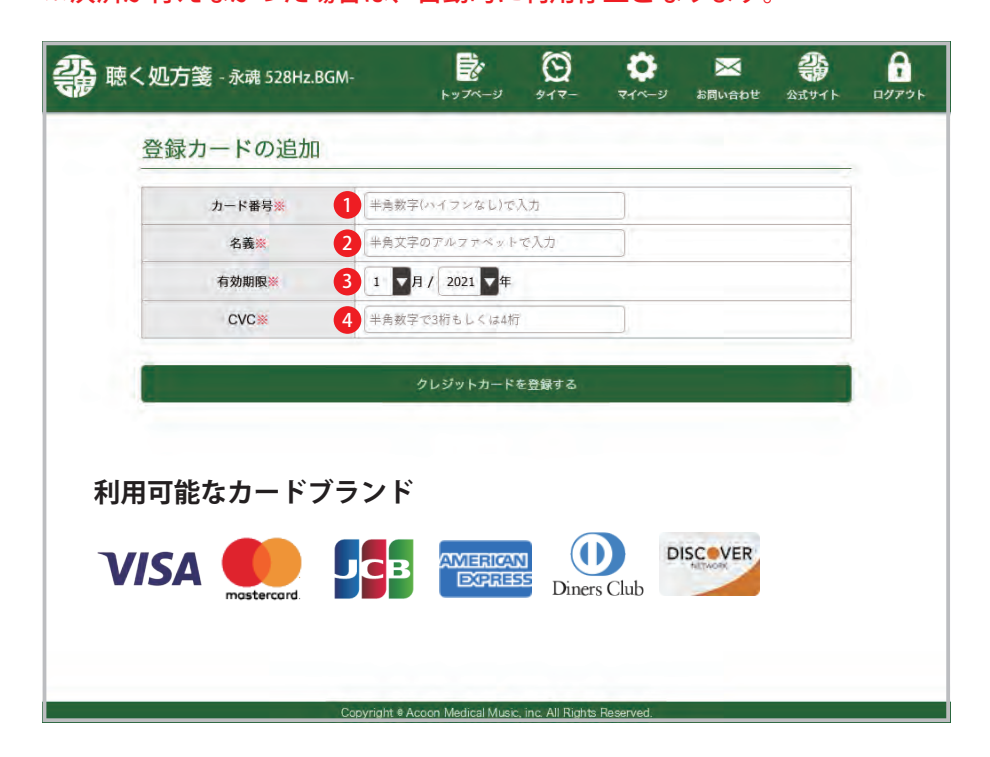

#### 1 カード番号

カードに記載されている 16 桁の番号になります。 半角数字(ハイフンやスペースは不要)で入力して下さい。 角英数字で入力して下さい。

#### 1 有効期限

カードの有効期限を月→年の順で選択して下さい。

#### 2 CVC

クレジットカードの裏面に記載されている暗証番号です。ほとんどのカード(Visa、MasterCard、各種銀行カードなど) では、カード裏面の署名欄に記載された番号の最後の3桁がこれに当たります。 American Express (AMEX) カードでは、通常、カード前面の4桁のコードです。

2 名義

クレジットカードに記載されている保持者の名前を半

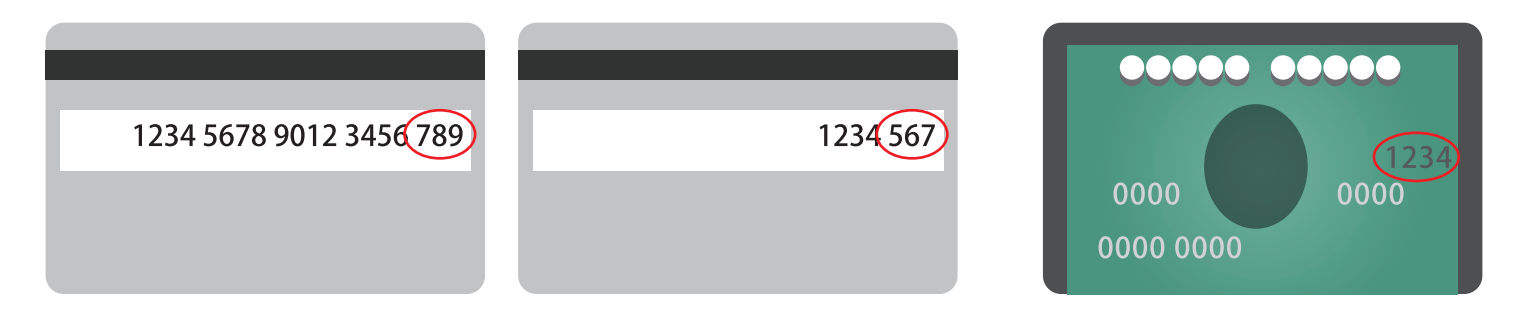

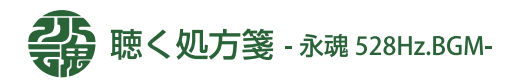

# 4.5. 聴く処方箋の解約

月額プランの解約を行うための画面です。解約を行っても次回の更新日までの間は聴く処方性を再生する事が出来ます。 日額プランについては解約する事が出来ません。

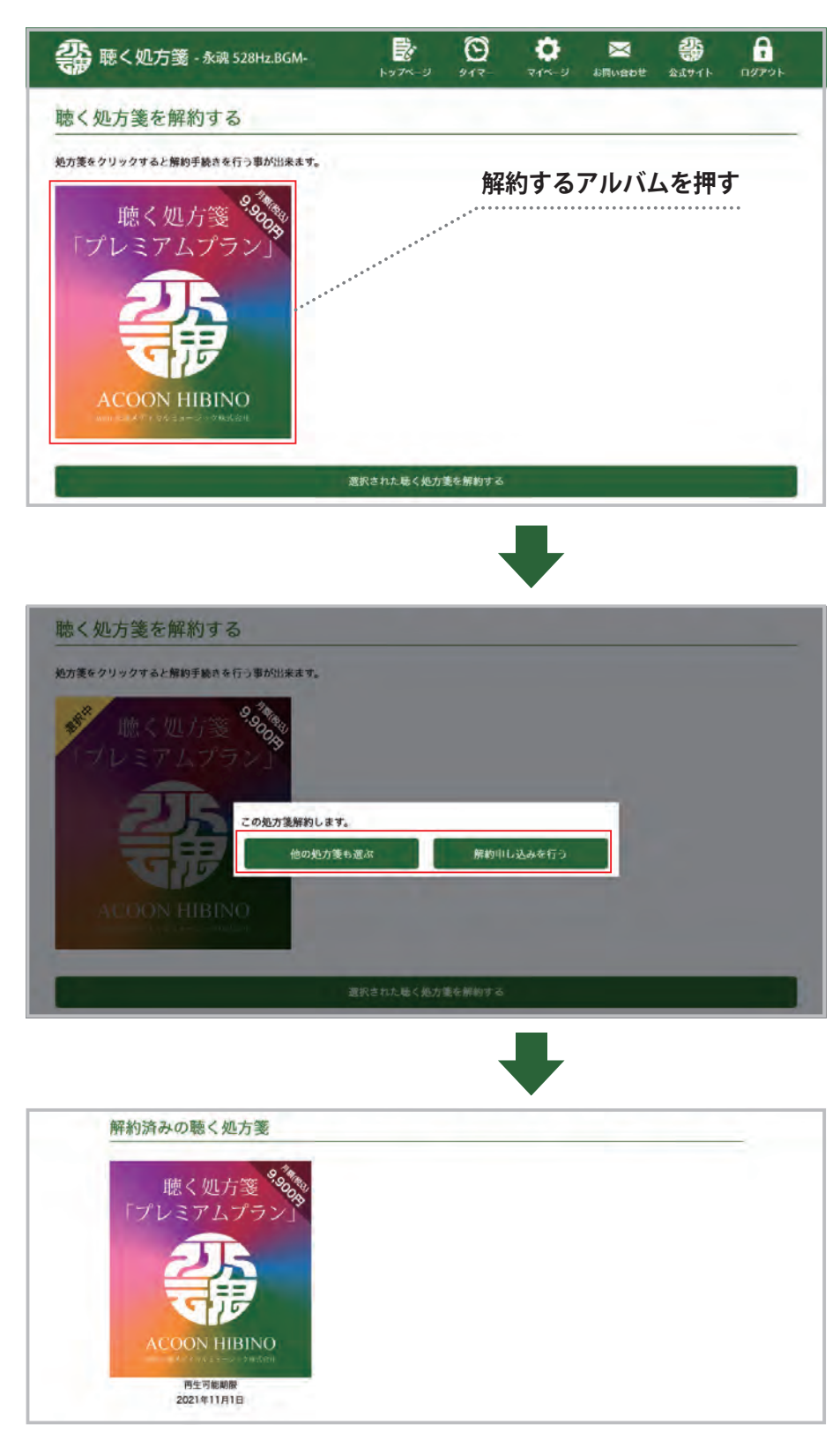